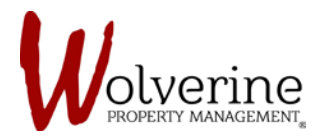

## PROSPECT PORTAL

## THE TEN STEPS OF THE LEASE AGREEMENT

## **STEP 2:** PEOPLE

Simply fill in the needed information. Then click [save] and [next].

| Lease Application                                     | People                                                                                                    | Rental Summary                                                                                                    |
|-------------------------------------------------------|----------------------------------------------------------------------------------------------------|----------------------------------------------------------------------------------------------------|
| 3 About You                                           | Everyone living in the residence must be listed below:                                                                                                    | Unit 1098-6<br>7 Student co-ed Furnished house w/3<br>bathrooms, 3 showers                                                                  |
| Additional Info                                       | Applicant Jane Doe Ortario Canada USS USS USS Use of the second control of the second control of the second co | Ontario Canada, L85 183<br>Lease Term                                                                                                    |
| 5 Financial                                           |                                                                                                    | 09/01/2017 - 08/31/2018<br>Included Utilities                                                                                               |
| Benergency Contacts                                   |                                                                                                    | High Speed Wi-FI, Cable TV, The TV,<br>Air Conditioning, Heat, Water, Storm<br>Water, Electricity, Gas, Central<br>Garbage & Recycling Bins |
| 7 Legal                                               |                                                                                                    |                                                                                                    |
| 3 Summary                                             |                                                                                                    | Monthly Charges                                                                                                    |
| 9 Payment                                             |                                                                                                    | Total Monthly Charges - \$485.00<br>Denosit Charges                                                                                         |
| 0 Confirmation                                        | + Add Dependent                                                                                                    | Last Month Deposit - \$485.00<br>Total Deposits - \$485.00                                                                                  |
| Notwenine<br>Notwening Property Managan<br>Contact us | FOLLOW US<br>FOLLOW US<br>Facebook<br>Twitter<br>Youtube                                                                                                    |                                                                                                    |

## **IMPORTANT:**

The portal will still allow you to [save] and proceed [next] even if it is missing required information.

To remind you that the step is not completed the number next to the step will turn red (as pictured above for steps 3,4,5,7,9 and 10).